## **EBSCO** eBooks

和書・洋書 eBook(電子書籍)提供サービス

## ログイン URL https://search.ebscohost.com/

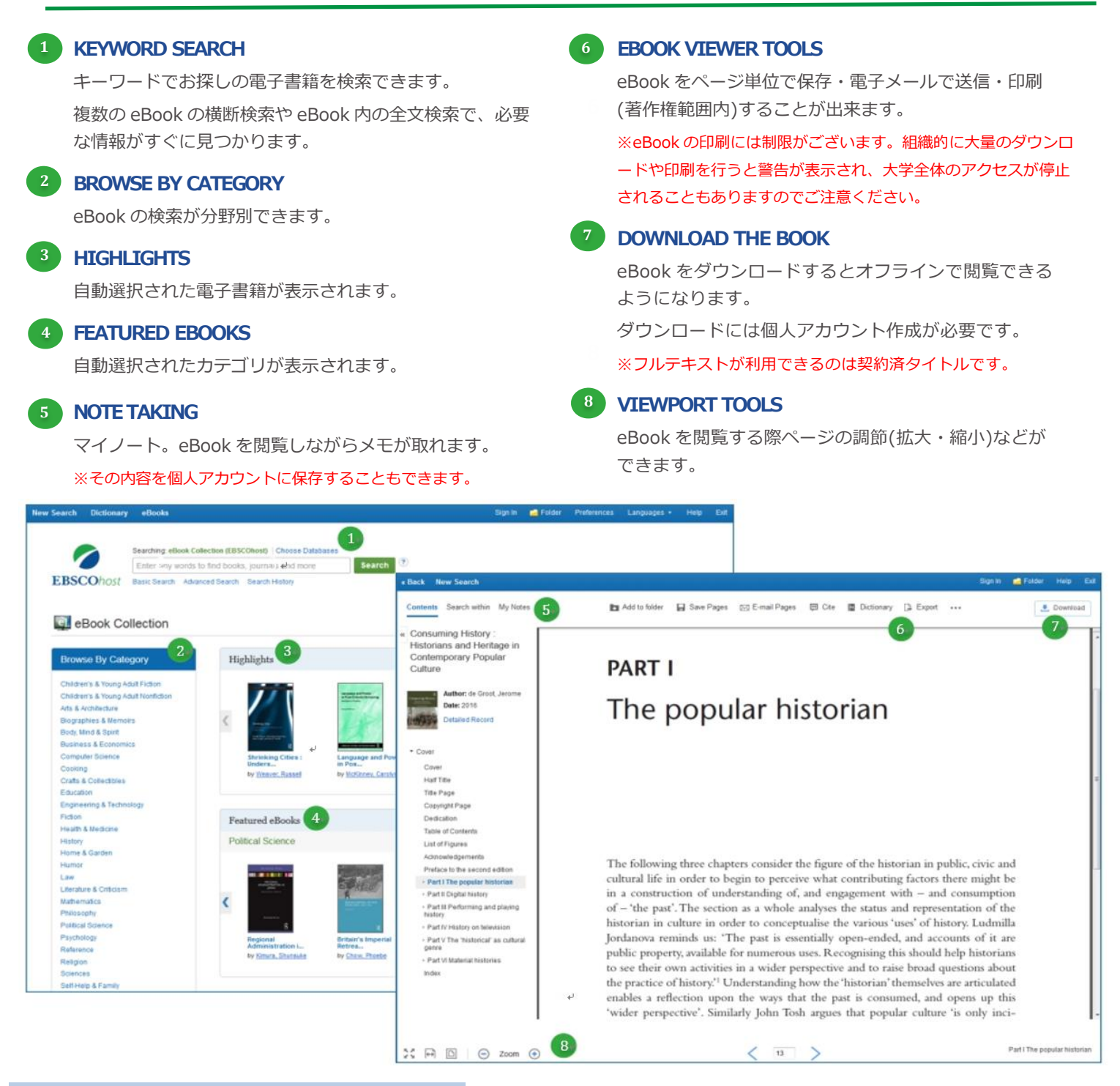

## ※個人アカウントについて

- ・個人アカウントは管理者が削除する場合があります。
- ・個人アカウントの有効期限は365日です。
- ・365日を過ぎると学外からアクセスできなくなります。

(期間内に、学内で個人アカウントにログインすると、

再度その日から365日間学外アクセスが可能になります)

## 個人アカウント作成方法

- 【1】学内ネットワークから https://search.ebscohost.com/ にアクセス
- 【2】右上の"サインイン"をクリックし、"今すぐ新規作成"をクリック
- 【4】必要事項を次のルールに沿って入力します
  - 【名】・【姓】アルファベットで入力
  - 【電**子メール**】メールアドレスを入力
  - 【ユーザー名】職員番号(9桁) / 学籍番号(8桁) / LibraryCard番号(7桁) 【パスワード作成】6文字以上で半角英数字と記号を混在

【お問い合わせ先】昭和大学図書館 TEL: 03-3784-8042 Email:lib@lib.showa-u.ac.jp